## Word&Brown.

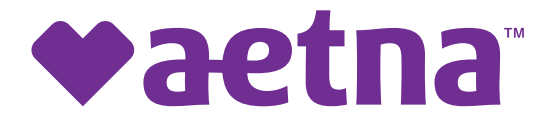

1) Go to https://www.aetna.com/sbcsearch/home. Click on the General Search tab

| Velcome to our Summary of                                                     | Benefits and Cove                            | rage (SBC) and Plan                                | n Design Docum                                  | ent (PDD) Searc                             | h Tool!                                                       |                                |
|-------------------------------------------------------------------------------|----------------------------------------------|----------------------------------------------------|-------------------------------------------------|---------------------------------------------|---------------------------------------------------------------|--------------------------------|
| elect a Carrier: Aetna                                                        | ~                                            |                                                    |                                                 |                                             |                                                               |                                |
| Account Number Search                                                         | Plan ID Search                               | General Search                                     | PDD Search                                      | Self Insured                                |                                                               |                                |
| Required Fields                                                               |                                              |                                                    |                                                 |                                             |                                                               |                                |
| illing Account Number*:                                                       |                                              |                                                    |                                                 |                                             |                                                               |                                |
|                                                                               |                                              |                                                    |                                                 |                                             |                                                               |                                |
| nformation for Brokers and Plan S                                             | ponsors:                                     |                                                    |                                                 |                                             |                                                               |                                |
| onsistent with your agreement/cor<br>nd Coverage events. Downloading<br>time. | tract with Aetna, you a only your PDD does n | acknowledge and agree<br>not satisfy the SBC deliv | to all distribution re-<br>rery requirements. P | quirements associa<br>lease note there is a | ted with all applicable Summ<br>a limit of 5 SBCs that can be | ary of Benefit<br>downloaded a |
|                                                                               |                                              | Submit                                             | Clear                                           |                                             |                                                               |                                |

2) This will cause 6 drop boxes to appear on your screen. Please select your options for: State, Effective Date and Group Size then click Submit (see screenshot below). Note: <u>Do not</u> change the options for: Product, On/Off Exchange and Language, leave these as is.

| Welcome to our Summary of Benefits and Cove                                                                                                    | erage (SBC) and Plan Design Docu                                                                       | ument (PDD) Search Tool!                                                                                  |                                       |
|----------------------------------------------------------------------------------------------------|----------------------------------------------------------------------------------------------------|----------------------------------------------------------------------------------------------------|---------------------------------------|
| Select a Carrier: 🗛 🗸                                                                                                    |                                                                                                    |                                                                                                    |                                       |
| Account Number Search Plan ID Search                                                                                                    | General Search PDD Search                                                                              | Self Insured                                                                                              |                                       |
| *Required Fields<br>State*:<br>Effective Date*:<br>Group Size*:<br>Group Size (1-100)                                                                                   | Product:<br>On/Off Exchange:<br>Language:                                                              | <b>v</b><br><b>v</b>                                                                                      |                                       |
| Information for Brokers and Plan Sponsors:<br>Consistent with your agreement/contract with Aetna, you<br>and Coverage events. Downloading only your PDD does<br>1 time. | acknowledge and agree to all distribution<br>not satisfy the SBC delivery requirements<br>Submit Clear | n requirements associated with all applicable Sun<br>s. Please note there is a limit of 5 SBCs that can b | imary of Benefits<br>be downloaded at |

## Word&Brown.

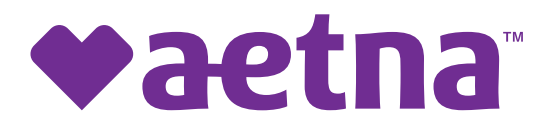

3) After clicking **Submit**, please wait a few moments and a list of plan names should appear. Check the box next to each of the plan names for which you would like an SBC. Please note: There is a limit of 5 SBCs that can be downloaded at 1 time.

Once you are done selecting all your plans up to 5 plans at a time, scroll to the bottom of the page and click on 'Download'. Your SBC's should appear in a zip file.

| Plan Name                                           |
|-----------------------------------------------------|
| Aetna Gold HMO Ded \$30/60 \$0 Ded-14045654         |
| Aetna Silver MC AWH SoCA 70/50 2250 Ded-14045648    |
| OA Managed Choice POS Gold-14045932                 |
| Aetna Platinum HMO \$20/30 0 Ded-14045618           |
| Aetna Bronze MC 100 7000 Ded HSA-14045624           |
| Aetna Platinum MC Savings Plus 90/50 0 Ded-14045675 |
| Aetna Bronze MC AWH SoCA 50/50 8300 Ded-14045637    |
| Aetna Gold MC 80/50 1250 Ded-14045628               |
| Aetna Gold MC Savings Plus 80/50 750 Ded-14045667   |
| Download                                            |